## Ausfüllanleitung für die Bestandserhebung Fachschaft Leichtathletik im Vereinsmeldebogen

Der Vereinsmeldebogen ist in der DFBnet Anwendung SpielPLUS integriert.

Die URL für den Zugriff auf SpielPLUS lautet: <u>www.dfbnet.org/spielplus</u>.

Die Zugangsdaten sind identisch mit denen des E-Postfaches (PV...).

Nach der Anmeldung wählen Sie im Menü unter Vereinsmeldebogen den Punkt Bestandserhebung.

## Sorgen Sie dafür, dass Ihre Meldung zum Landessportbund mit der Statistik für den Bereich "Leichtathletik" bei den B-Zahlen des LSB übereinstimmen.

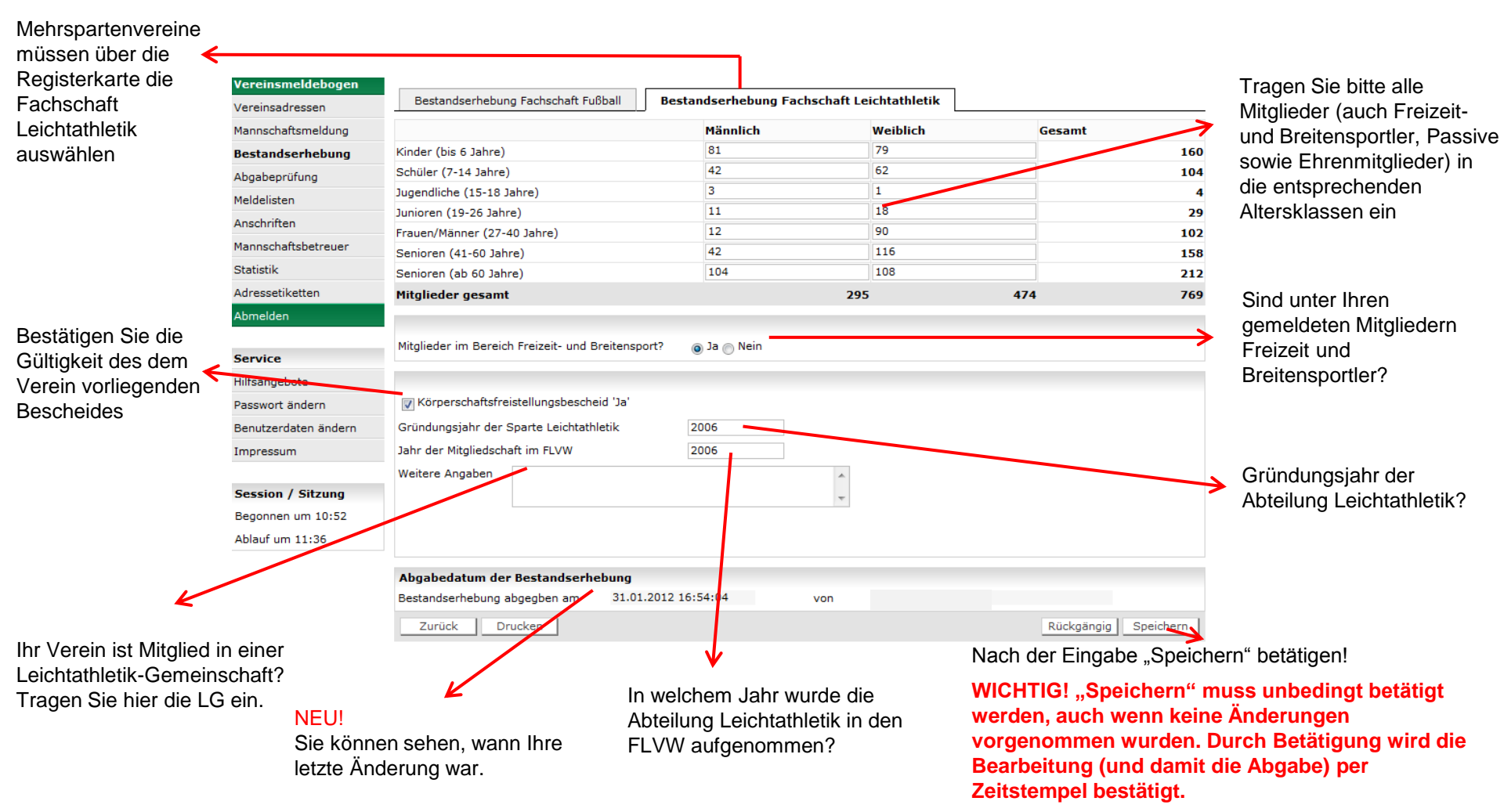